# Eduroam roaming connection, iOS14.4

1. Open your browser and go to http://cat.eduroam.org

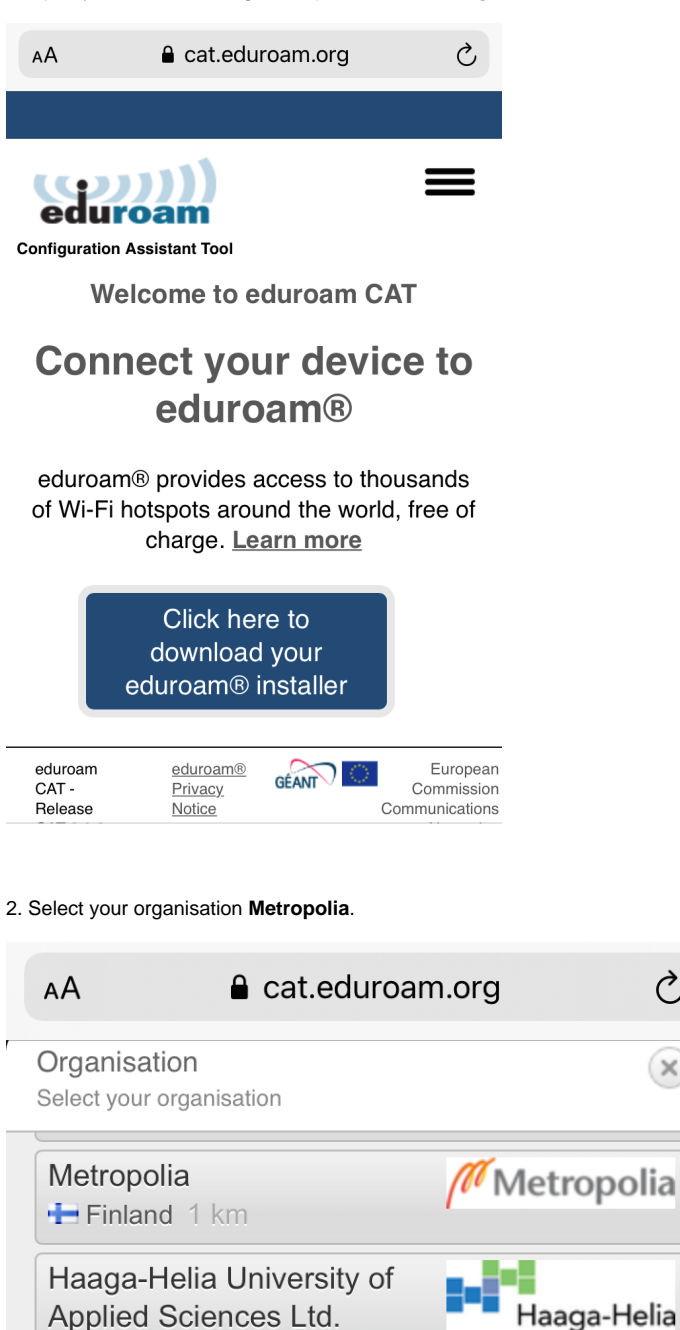

Ç

X

Arcada

🖶 Finland 3 km

3. Click Apple iOS mobile devices to start downloading.

| AA                                                                     | € cat.edure                                                                                       | am.org                                     | C                                                   |
|------------------------------------------------------------------------|---------------------------------------------------------------------------------------------------|--------------------------------------------|-----------------------------------------------------|
|                                                                        |                                                                                                   |                                            |                                                     |
|                                                                        | Dam<br>Coam                                                                                       |                                            | =                                                   |
| Metropol                                                               | ia                                                                                                | splect                                     | another                                             |
| can obtain<br>your orga<br>www: <u>htt</u><br>amsit:hal:<br>This entry | n direct assistant<br>nisation of:<br>ass/teriohalinito.m<br>desk/&metropolia<br>was last updated | etropolia, fiel s<br>.fi<br>at: 2010-10-04 | Mutropolia<br><u>2/aw/2012/1</u><br>00:21:13        |
| ۵                                                                      | Apple<br>mobile de                                                                                | iOS<br>evices                              |                                                     |
| Choose and                                                             | her insteller to dawa                                                                             | land                                       |                                                     |
| odu cam<br>CAL<br>Reloase<br>CAL-2005                                  | <u>ecurocon B</u><br>Privaca<br>Natice                                                            |                                            | European<br>Commission<br>ammunications<br>Networks |

# 4. Select **Allow** to download configuration profile.

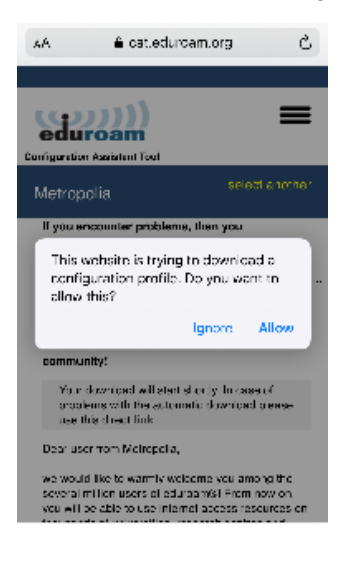

# 5. When download is ready, select Close.

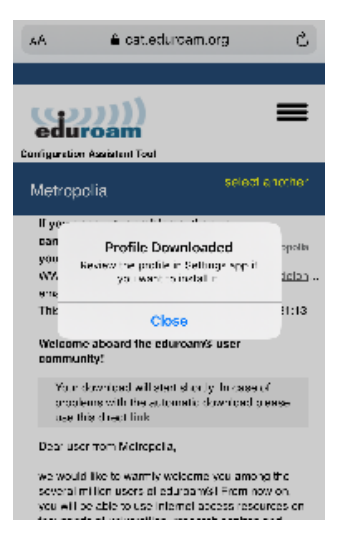

### 6. Go to Settings -> General -> Device Management. Select Install.

| Cancel      | Install Profile                                                                | Install               |
|-------------|--------------------------------------------------------------------------------|-----------------------|
|             |                                                                                |                       |
|             | eduroam®<br>Metropolia                                                         |                       |
| Signed by   | GÉANT Association<br>Verified 🖌                                                |                       |
| Description | Network configuration profile '<br>eduroam' of 'Metropolia' - prov<br>eduroam® | Metropolia<br>ided by |
| Contains    | Wi-Fi Network<br>Certificate                                                   |                       |
| More Det    | ails                                                                           | >                     |
|             |                                                                                |                       |
| F           | Remove Downloaded Pro                                                          | file                  |

#### 7. Ignore warning by selecting Install.

| Cancel        | Warning        | Install |
|---------------|----------------|---------|
| UNMANAGED ROC | DT CERTIFICATE |         |

Installing the certificate "Metropolia CA" will add it to the list of trusted certificates on your iPhone. This certificate will not be trusted for websites until you enable it in Certificate Trust Settings.

#### WI-FI

The network traffic of your iPhone may be filtered or monitored by a Wi-Fi proxy.

8. Enter your username in this format: username@metropolia.fi and select Next.

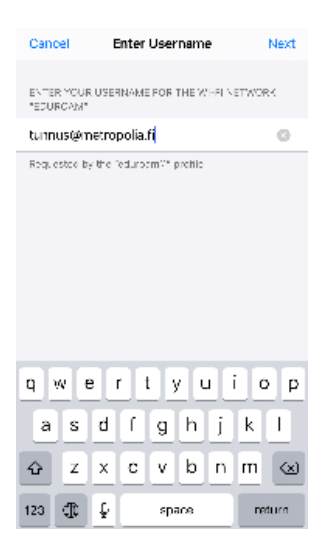

# 9. Enter your password for Metropolia and select Next.

| Cancel                     | Enter Password           | Next  |
|----------------------------|--------------------------|-------|
| ENTER YOUR PA<br>"EDUROAM" | ASSWORD FOR THE WI-FI NE | TWORK |
|                            |                          |       |
| Requested by th            | ne "eduroam®" profile    |       |

# 10. Profile is installed. Select Done.

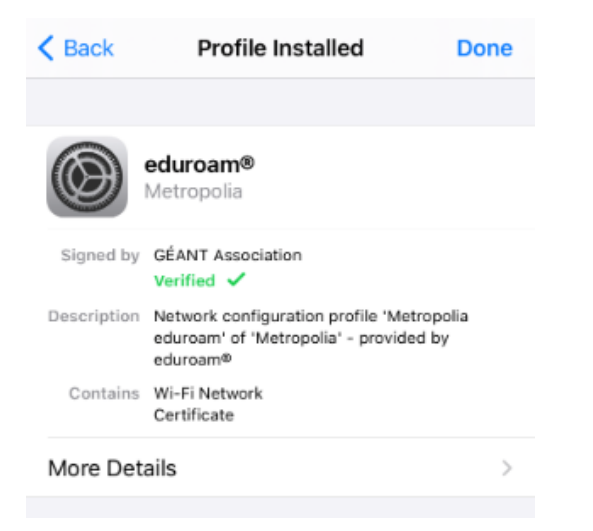

11. Go to Wi-Fi settings and select eduroam network.

Eduroam-verkon käyttöönotto, iOS14.4